# Konfigurieren von Dynamic Multipoint VPN (DMVPN) mithilfe von GRE over IPSec zwischen mehreren Routern

## Inhalt

Einführung Voraussetzungen Anforderungen Verwendete Komponenten Hintergrundtheorie Konventionen Konfigurieren Netzwerkdiagramm Konfigurationen Überprüfen Fehlerbehebung Unterbrechungsfreie Flaps des DMVPN-Tunnels Befehle zur Fehlerbehebung Beispielausgabe für Debugging Zugehörige Informationen

## **Einführung**

Mit der Dynamic Multipoint VPN (DMVPN)-Funktion können Benutzer große und kleine IPSec-VPNs besser skalieren, indem sie GRE-Tunnel (Generic Routing Encapsulation), IPSec-Verschlüsselung und das Next Hop Resolution Protocol (NHRP) kombinieren, um Benutzern eine einfache Konfiguration über Kryptoprofile zu ermöglichen, die die Definition statischer Kryptokarten und die dynamische Erkennung von Tunnelendpunkten außer Kraft setzen.

## Voraussetzungen

## **Anforderungen**

Für dieses Dokument bestehen keine speziellen Anforderungen.

## Verwendete Komponenten

Die Informationen in diesem Dokument basieren auf den unten stehenden Software- und Hardwareversionen.

- Cisco Router 2691 und 3725
- Cisco IOS® Softwareversion 12.3(3)

**Hinweis:** Mehrere IPSec-Passthrough-Vorgänge werden nur von den Cisco IOS Software-Versionen 12.2.(2)XK und 12.2.(13)T und höher unterstützt.

Die Ausgabe des Befehls show version auf dem Router wird nachfolgend gezeigt:

sv9-4#show version Cisco Internetwork Operating System Software IOS (tm) 2600 Software (C2691-IK9S-M), Version 12.3(3), RELEASE SOFTWARE (fc2) Copyright (c) 1986-2003 by cisco Systems, Inc. Compiled Tue 19-Aug-03 05:52 by dchih Image text-base: 0x60008954, data-base: 0x61D08000 ROM: System Bootstrap, Version 12.2(8r)T2, RELEASE SOFTWARE (fc1) sv9-4 uptime is 1 hour, 39 minutes System returned to ROM by reload System image file is "flash:c2691-ik9s-mz.123-3.bin" This product contains cryptographic features and is subject to United States and local country laws governing import, export, transfer and use. Delivery of Cisco cryptographic products does not imply third-party authority to import, export, distribute or use encryption. Importers, exporters, distributors and users are responsible for compliance with U.S. and local country laws. By using this product you agree to comply with applicable laws and regulations. If you are unable to comply with U.S. and local laws, return this product immediately. A summary of U.S. laws governing Cisco cryptographic products may be found at: http://www.cisco.com/wwl/export/crypto/tool/stqrg.html If you require further assistance please contact us by sending email to export@cisco.com. cisco 2691 (R7000) processor (revision 0.1) with 98304K/32768K bytes of memory. Processor board ID JMX0710L5CE R7000 CPU at 160Mhz, Implementation 39, Rev 3.3, 256KB L2 Cache Bridging software. X.25 software, Version 3.0.0. SuperLAT software (copyright 1990 by Meridian Technology Corp). 2 FastEthernet/IEEE 802.3 interface(s) 2 Serial(sync/async) network interface(s) 1 ATM network interface(s) 1 Virtual Private Network (VPN) Module(s) DRAM configuration is 64 bits wide with parity disabled. 55K bytes of non-volatile configuration memory. 125184K bytes of ATA System CompactFlash (Read/Write)

Configuration register is 0x2102

Die in diesem Dokument enthaltenen Informationen wurden aus Geräten in einer bestimmten Laborumgebung erstellt. Alle in diesem Dokument verwendeten Geräte haben mit einer leeren (Standard-)Konfiguration begonnen. Wenn Sie in einem Live-Netzwerk arbeiten, stellen Sie sicher, dass Sie die potenziellen Auswirkungen eines Befehls verstehen, bevor Sie es verwenden.

### <u>Hintergrundtheorie</u>

Das Feature funktioniert gemäß den folgenden Regeln.

- Jeder Spoke verfügt über einen permanenten IPSec-Tunnel zum Hub, nicht zu den anderen Stationen im Netzwerk. Jeder Spoke wird als Clients des NHRP-Servers registriert.
- Wenn ein Spoke ein Paket an ein (privates) Ziel-Subnetz in einem anderen Spoke senden muss, fragt es den NHRP-Server nach der tatsächlichen (externen) Adresse des Ziel-Spokes ab.
- Nachdem der Ausgangs-Spoke die Peer-Adresse des Ziel-Spokes ermittelt hat, kann er einen dynamischen IPSec-Tunnel zum Ziel-Spoke initiieren.
- Der Spoke-to-Spoke-Tunnel wird über die Multipoint GRE (mGRE)-Schnittstelle erstellt.
- Die Spoke-to-Spoke-Verbindungen werden bei jedem Datenverkehr zwischen den Stationen bei Bedarf eingerichtet. Danach können Pakete den Hub umgehen und den Spoke-to-Spoke-Tunnel verwenden.

Die folgenden Definitionen gelten für den Regelsatz.

- NHRP Ein Client- und Serverprotokoll, bei dem der Hub der Server ist und die Stationen die Clients sind. Der Hub unterhält eine NHRP-Datenbank mit den Adressen der öffentlichen Schnittstellen der einzelnen Spokes. Jeder Spoke registriert seine reale Adresse, wenn er bootet und fragt die NHRP-Datenbank nach echten Adressen der Ziel-Spokes, um direkte Tunnel zu erstellen.
- mGRE Tunnel Interface (mGRE-Tunnelschnittstelle) Ermöglicht eine einzige GRE-Schnittstelle, um mehrere IPSec-Tunnel zu unterstützen und vereinfacht die Größe und Komplexität der Konfiguration.

**Hinweis:** Nach einer vorkonfigurierten Anzahl von Inaktivität in den Spoke-to-Spoke-Tunneln trennt der Router diese Tunnel, um Ressourcen zu sparen (IPSec-Sicherheitszuordnungen [SA]).

**Hinweis:** Das Datenverkehrsprofil sollte der 80-20 %-Regel folgen: 80 % des Datenverkehrs besteht aus Spoke-to-Hub-Datenverkehr, 20 % aus Spoke-to-Spoke-Datenverkehr.

## **Konventionen**

Weitere Informationen zu Dokumentkonventionen finden Sie unter <u>Cisco Technical Tips</u> <u>Conventions</u> (Technische Tipps zu Konventionen von Cisco).

## Konfigurieren

In diesem Abschnitt erhalten Sie Informationen zum Konfigurieren der in diesem Dokument beschriebenen Funktionen.

**Hinweis:** Um weitere Informationen zu den in diesem Dokument verwendeten Befehlen zu erhalten, verwenden Sie das <u>Command Lookup Tool</u> (<u>nur registrierte</u> Kunden).

### **Netzwerkdiagramm**

In diesem Dokument wird die im Diagramm unten dargestellte Netzwerkeinrichtung verwendet.

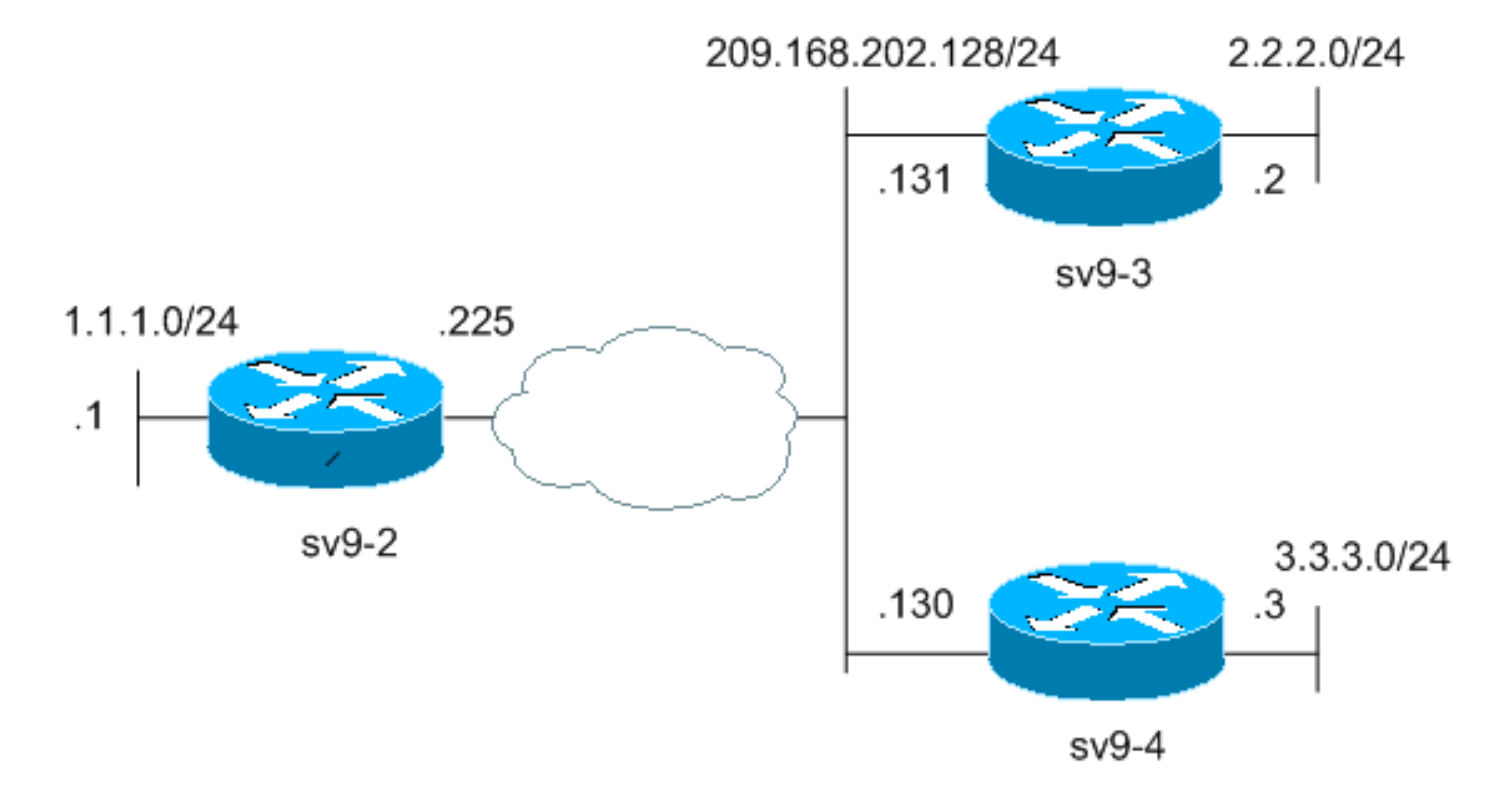

#### **Konfigurationen**

In diesem Dokument werden die unten angegebenen Konfigurationen verwendet.

- Konfiguration des Hub-Routers (sv9-2)
- Konfiguration von Spoke #1 (sv9-3)
- Konfiguration von Spoke #2 (sv9-4)

```
Konfiguration des Hub-Routers (sv9-2)
sv9-2#show run
Building configuration...
Current configuration : 1827 bytes
!
version 12.3
service config
service timestamps debug datetime msec
service timestamps log datetime msec
no service password-encryption
!
hostname sv9-2
!
boot-start-marker
boot-end-marker
!
enable password cisco
1
no aaa new-model
ip subnet-zero
!
!
no ip domain lookup
```

```
ip ssh break-string
1
!--- Create an Internet Security Association and Key
Management !--- Protocol (ISAKMP) policy for Phase 1
negotiations. ! crypto isakmp policy 10
hash md5
authentication pre-share
!--- Add dynamic pre-shared keys for all the remote VPN
!--- routers. crypto isakmp key cisco123 address 0.0.0.0
0.0.0.0
!--- Create the Phase 2 policy for actual data
encryption. crypto ipsec transform-set strong esp-3des
esp-md5-hmac
!--- Create an IPSec profile to be applied dynamically
to the !--- GRE over IPSec tunnels. crypto ipsec profile
cisco
set security-association lifetime seconds 120
set transform-set strong
!
1
no voice hpi capture buffer
no voice hpi capture destination
!
1
!--- Create a GRE tunnel template which will be applied
to !--- all the dynamically created GRE tunnels.
interface Tunnel0
ip address 192.168.1.1 255.255.255.0
no ip redirects
ip mtu 1440
ip nhrp authentication cisco123
ip nhrp map multicast dynamic
ip nhrp network-id 1
no ip split-horizon eigrp 90
no ip next-hop-self eigrp 90
tunnel source FastEthernet0/0
tunnel mode gre multipoint
tunnel key 0
tunnel protection ipsec profile cisco
!
!--- This is the outbound interface. interface
FastEthernet0/0 ip address 209.168.202.225 255.255.0
duplex auto speed auto ! !--- This is the inbound
interface. interface FastEthernet0/1 ip address 1.1.1.1
255.255.255.0 duplex auto speed auto ! interface BRI1/0
no ip address shutdown ! interface BRI1/1 no ip address
shutdown ! interface BRI1/2 no ip address shutdown !
```

```
interface BRI1/3 no ip address shutdown ! !--- Enable a
routing protocol to send and receive !--- dynamic
updates about the private networks. router eigrp 90
network 1.1.1.0 0.0.0.255
network 192.168.1.0
no auto-summary
!
ip http server
no ip http secure-server
ip classless
ip route 0.0.0.0 0.0.0.0 209.168.202.226
1
!
1
1
!
1
1
!
line con 0
exec-timeout 0 0
transport preferred all
transport output all
escape-character 27
line aux 0
transport preferred all
transport output all
line vty 0 4
password cisco
login
transport preferred all
transport input all
transport output all
!
!
end
Konfiguration von Spoke #1 (sv9-3)
sv9-3#show run
Building configuration...
Current configuration : 1993 bytes
!
version 12.3
service timestamps debug uptime
service timestamps log uptime
no service password-encryption
!
hostname sv9-3
!
boot-start-marker
boot system flash:c3725-ik9s-mz.123-3.bin
boot-end-marker
!
!
no aaa new-model
ip subnet-zero
!
!
```

```
no ip domain lookup
ip ssh break-string
1
1
!--- Create an ISAKMP policy for Phase 1 negotiations.
crypto isakmp policy 10
hash md5
authentication pre-share
!--- Add dynamic pre-shared keys for all the remote VPN
!--- routers and the hub router. crypto isakmp key
cisco123 address 0.0.0.0 0.0.0.0
1
!--- Create the Phase 2 policy for actual data
encryption. crypto ipsec transform-set strong esp-3des
esp-md5-hmac
!--- Create an IPSec profile to be applied dynamically
to !--- the GRE over IPSec tunnels. crypto ipsec profile
cisco
set security-association lifetime seconds 120
set transform-set strong
1
1
1
no voice hpi capture buffer
no voice hpi capture destination
!
fax interface-type fax-mail
!
1
1
!--- Create a GRE tunnel template to be applied to !---
all the dynamically created GRE tunnels. interface
Tunne10
ip address 192.168.1.2 255.255.255.0
no ip redirects
ip mtu 1440
ip nhrp authentication cisco123
ip nhrp map multicast dynamic
ip nhrp map 192.168.1.1 209.168.202.225
ip nhrp map multicast 209.168.202.225
ip nhrp network-id 1
ip nhrp nhs 192.168.1.1
tunnel source FastEthernet0/0
tunnel mode gre multipoint
tunnel key 0
tunnel protection ipsec profile cisco
!--- This is the outbound interface. interface
FastEthernet0/0 ip address 209.168.202.131 255.255.255.0
duplex auto speed auto ! !--- This is the inbound
```

```
interface. interface FastEthernet0/1 ip address 2.2.2.2
255.255.255.0 duplex auto speed auto ! interface BRI1/0
no ip address shutdown ! interface BRI1/1 no ip address
shutdown ! interface BRI1/2 no ip address shutdown !
interface BRI1/3 no ip address shutdown ! !--- Enable a
routing protocol to send and receive !--- dynamic
updates about the private networks. router eigrp 90
network 2.2.2.0 0.0.0.255
network 192.168.1.0
no auto-summary
!
ip http server
no ip http secure-server
ip classless
ip route 0.0.0.0 0.0.0.0 209.168.202.225
ip route 3.3.3.0 255.255.255.0 Tunnel0
!
!
!
1
1
dial-peer cor custom
1
1
1
line con 0
exec-timeout 0 0
transport preferred all
transport output all
escape-character 27
line aux 0
transport preferred all
transport output all
line vty 0 4
login
transport preferred all
transport input all
transport output all
!
1
end
Konfiguration von Spoke #2 (sv9-4)
sv9-4#show run
Building configuration...
Current configuration : 1994 bytes
1
version 12.3
service timestamps debug datetime msec
service timestamps log datetime msec
no service password-encryption
!
hostname sv9-4
1
boot-start-marker
boot system flash:c2691-ik9s-mz.123-3.bin
```

```
boot-end-marker
1
!
no aaa new-model
ip subnet-zero
!
!
no ip domain lookup
1
ip ssh break-string
!
1
1
!--- Create an ISAKMP policy for Phase 1 negotiations.
crypto isakmp policy 10
hash md5
authentication pre-share
!--- Add dynamic pre-shared keys for all the remote VPN
!--- routers and the hub router. crypto isakmp key
cisco123 address 0.0.0.0 0.0.0.0
1
!--- Create the Phase 2 policy for actual data
encryption. crypto ipsec transform-set strong esp-3des
esp-md5-hmac
1
!--- Create an IPSec profile to be applied dynamically
to !--- the GRE over IPSec tunnels. crypto ipsec profile
cisco
set security-association lifetime seconds 120
set transform-set strong
1
!
!
!
!
1
1
1
!
1
1
no voice hpi capture buffer
no voice hpi capture destination
1
!
!
!
!
!
!--- Create a GRE tunnel template to be applied to !---
all the dynamically created GRE tunnels. interface
Tunne10
ip address 192.168.1.3 255.255.255.0
no ip redirects
ip mtu 1440
ip nhrp authentication cisco123
ip nhrp map multicast dynamic
ip nhrp map 192.168.1.1 209.168.202.225
ip nhrp map multicast 209.168.202.225
ip nhrp network-id 1
ip nhrp nhs 192.168.1.1
tunnel source FastEthernet0/0
```

```
tunnel mode gre multipoint
tunnel key 0
tunnel protection ipsec profile cisco
1
!--- This is the outbound interface. interface
FastEthernet0/0 ip address 209.168.202.130 255.255.255.0
duplex auto speed auto ! interface Serial0/0 no ip
address shutdown clockrate 2000000 no fair-queue ! !---
This is the inbound interface. interface FastEthernet0/1
ip address 3.3.3.3 255.255.255.0 duplex auto speed auto
! interface Serial0/1 no ip address shutdown clockrate
2000000 ! interface ATM1/0 no ip address shutdown no atm
ilmi-keepalive ! !--- Enable a routing protocol to send
and receive !--- dynamic updates about the private
networks. router eigrp 90
network 3.3.3.0 0.0.0.255
network 192.168.1.0
no auto-summary
1
ip http server
no ip http secure-server
ip classless
ip route 2.2.2.0 255.255.255.0 Tunnel0
ip route 0.0.0.0 0.0.0.0 209.168.202.225
!
!
1
!
1
1
dial-peer cor custom
1
!
!
!
line con 0
exec-timeout 0 0
transport preferred all
transport output all
escape-character 27
line aux 0
transport preferred all
transport output all
line vty 0 4
password cisco
login
transport preferred all
transport input all
transport output all
!
!
end
```

## <u>Überprüfen</u>

Dieser Abschnitt enthält Informationen, mit denen Sie bestätigen können, dass Ihre Konfiguration ordnungsgemäß funktioniert.

Bestimmte **show**-Befehle werden vom <u>Output Interpreter Tool</u> unterstützt (nur <u>registrierte</u> Kunden), mit dem Sie eine Analyse der **show**-Befehlsausgabe anzeigen können.

- show crypto engine connection active: Zeigt die Gesamtzahl der Verschlüsselungen und Entschlüsselungen pro SA an.
- show crypto ipsec sa: Zeigt die Statistiken in den aktiven Tunneln an.
- show crypto isakmp sa: Zeigt den Status für die ISAKMP SA an.

## **Fehlerbehebung**

Dieser Abschnitt enthält Informationen zur Fehlerbehebung in Ihrer Konfiguration.

## Unterbrechungsfreie Flaps des DMVPN-Tunnels

#### Problem

DMVPN-Tunnelklappen treten gelegentlich auf.

#### Lösung

Wenn DMVPN-Tunnel Flapping aufweisen, überprüfen Sie die Nachbarschaft zwischen den Routern, da Probleme mit der Nachbarschaftsbildung zwischen Routern möglicherweise dazu führen können, dass der DMVPN-Tunnel Flapping verursacht. Um dieses Problem zu beheben, stellen Sie sicher, dass die Nachbarschaft zwischen den Routern immer aktiv ist.

### Befehle zur Fehlerbehebung

Hinweis: Bevor Sie Debugbefehle ausgeben, lesen Sie <u>Wichtige Informationen über Debug-Befehle</u>.

- debug crypto ipsec: Zeigt IPSec-Ereignisse an.
- debug crypto isakmp: Zeigt Meldungen über IKE-Ereignisse (Internet Key Exchange) an.
- debug crypto engine: Zeigt Informationen vom Crypto Engine an.

Weitere Informationen zur Fehlerbehebung für IPSec finden Sie unter <u>IP Security Troubleshooting</u> - <u>Understanding and Using Debug Commands</u>.

## Beispielausgabe für Debugging

- <u>NHRP-Debugger</u>
- Debugger für ISAKMP- und IPSec-Verhandlungen

#### NHRP-Debugger

Die folgende Debug-Ausgabe zeigt die NHRP-Anforderung und die NHRP-Auflösungsantwort. Die Debug wurden von den Stationen sv9-4 und sv9-3 und Hub sv9-2 erfasst.

#### sv9-4#**ping 2.2.2.2**

Type escape sequence to abort. Sending 5, 100-byte ICMP Echos to 2.2.2.2, timeout is 2 seconds: 11111 Success rate is 100 percent (5/5), round-trip min/avg/max = 4/4/4 ms sv9-4# \*Mar 1 02:06:01.667: NHRP: Sending packet to NHS 192.168.1.1 on Tunnel0 \*Mar 1 02:06:01.671: NHRP: Sending packet to NHS 192.168.1.1 on Tunnel0 \*Mar 1 02:06:01.675: NHRP: Sending packet to NHS 192.168.1.1 on Tunnel0 \*Mar 1 02:06:01.679: NHRP: Encapsulation succeeded. Tunnel IP addr 209.168.202.225 \*Mar 1 02:06:01.679: NHRP: Send Resolution Request via Tunnel0, packet size: 84 \*Mar 1 02:06:01.679: src: 192.168.1.3, dst: 192.168.1.1 \*Mar 1 02:06:01.679: NHRP: 84 bytes out Tunnel0 \*Mar 1 02:06:01.679: NHRP: Sending packet to NHS 192.168.1.1 on Tunnel0 \*Mar 1 02:06:01.683: NHRP: Sending packet to NHS 192.168.1.1 on Tunnel0 \*Mar 1 02:06:03.507: NHRP: Encapsulation succeeded. Tunnel IP addr 209.168.202.225 \*Mar 1 02:06:03.507: NHRP: Send Resolution Request via Tunnel0, packet size: 84 \*Mar 1 02:06:03.507: src: 192.168.1.3, dst: 192.168.1.1 \*Mar 1 02:06:03.507: NHRP: 84 bytes out Tunnel0 \*Mar 1 02:06:03.511: NHRP: Receive Resolution Reply via Tunnel0, packet size: 132 \*Mar 1 02:06:03.511: NHRP: netid\_in = 0, to\_us = 1 \*Mar 1 02:06:03.511: NHRP: No need to delay processing of resolution event nbma src:209.168.202.130 nbma dst:209.168.202.131 sv9-3# 05:31:12: NHRP: Sending packet to NHS 192.168.1.1 on Tunnel0 05:31:12: NHRP: Sending packet to NHS 192.168.1.1 on Tunnel0 05:31:12: NHRP: Sending packet to NHS 192.168.1.1 on Tunnel0 05:31:12: NHRP: Encapsulation succeeded. Tunnel IP addr 209.168.202.225 05:31:12: NHRP: Send Resolution Request via Tunnel0, packet size: 84 05:31:12: src: 192.168.1.2, dst: 192.168.1.1 05:31:12: NHRP: 84 bytes out Tunnel0 05:31:12: NHRP: Sending packet to NHS 192.168.1.1 on Tunnel0 05:31:12: NHRP: Receive Resolution Request via Tunnel0, packet size: 104 05:31:12: NHRP: netid\_in = 1, to\_us = 0 05:31:12: NHRP: Delaying resolution request nbma src:209.168.202.131 nbma dst:209.168.202.130 reason:IPSEC-IFC: need to wait for IPsec SAs. 05:31:12: NHRP: Receive Resolution Reply via Tunnel0, packet size: 112 05:31:12: NHRP: netid\_in = 0, to\_us = 1 05:31:12: NHRP: Resolution request is already being processed (delayed). 05:31:12: NHRP: Resolution Request not queued. Already being processed (delayed). 05:31:12: NHRP: Sending packet to NHS 192.168.1.1 on Tunnel0 05:31:13: NHRP: Process delayed resolution request src:192.168.1.3 dst:2.2.2.2 05:31:13: NHRP: No need to delay processing of resolution event nbma src:209.168.202.131 nbma dst:209.168.202.130 sv9-2# \*Mar 1 06:03:40.174: NHRP: Forwarding packet within same fabric Tunnel0 -> Tunnel0 \*Mar 1 06:03:40.174: NHRP: Forwarding packet within same fabric Tunnel0 -> Tunnel0 \*Mar 1 06:03:40.178: NHRP: Forwarding packet within same fabric Tunnel0 -> Tunnel0 \*Mar 1 06:03:40.182: NHRP: Receive Resolution Request via Tunnel0,

```
packet size: 84
*Mar 1 06:03:40.182: NHRP: netid_in = 1, to_us = 0
*Mar 1 06:03:40.182: NHRP: No need to delay processing of resolution
  event nbma src:209.168.202.225 nbma dst:209.168.202.130
*Mar 1 06:03:40.182: NHRP: nhrp_rtlookup yielded Tunnel0
*Mar 1 06:03:40.182: NHRP: netid_out 1, netid_in 1
*Mar 1 06:03:40.182: NHRP: nhrp_cache_lookup_comp_returned 0x0
*Mar 1 06:03:40.182: NHRP: calling nhrp_forward
*Mar 1 06:03:40.182: NHRP: Encapsulation succeeded.
   Tunnel IP addr 209.168.202.131
*Mar 1 06:03:40.182: NHRP: Forwarding Resolution Request via Tunnel0,
  packet size: 104
*Mar 1 06:03:40.182: src: 192.168.1.1, dst: 2.2.2.2
*Mar 1 06:03:40.182: NHRP: 104 bytes out Tunnel0
*Mar 1 06:03:40.182: NHRP: Forwarding packet within same fabric
  Tunnel0 -> Tunnel0
*Mar 1 06:03:40.182: NHRP: Receive Resolution Request via Tunnel0,
  packet size: 84
*Mar 1 06:03:40.182: NHRP: netid_in = 1, to_us = 0
*Mar 1 06:03:40.182: NHRP: No need to delay processing of resolution
   event nbma src:209.168.202.225 nbma dst:209.168.202.131
*Mar 1 06:03:40.182: NHRP: nhrp_rtlookup yielded Tunnel0
*Mar 1 06:03:40.182: NHRP: netid_out 1, netid_in 1
*Mar 1 06:03:40.182: NHRP: nhrp_cache_lookup_comp returned 0x63DE9498
*Mar 1 06:03:40.182: NHRP: Encapsulation succeeded.
   Tunnel IP addr 209.168.202.131
*Mar 1 06:03:40.182: NHRP: Send Resolution Reply via Tunnel0,
  packet size: 112
*Mar 1 06:03:40.186: src: 192.168.1.1, dst: 192.168.1.2
*Mar 1 06:03:40.186: NHRP: 112 bytes out Tunnel0
*Mar 1 06:03:40.186: NHRP: Forwarding packet within same fabric
  Tunnel0 -> Tunnel0
*Mar 1 06:03:42.010: NHRP: Receive Resolution Request via Tunnel0,
  packet size: 84
*Mar 1 06:03:42.010: NHRP: netid_in = 1, to_us = 0
*Mar 1 06:03:42.010: NHRP: No need to delay processing of resolution
   event nbma src:209.168.202.225 nbma dst:209.168.202.130
```

#### Debugger für ISAKMP- und IPSec-Verhandlungen

Die folgende Debug-Ausgabe zeigt ISAKMP- und IPSec-Aushandlung. Die Debug-Dateien wurden aus den Stationen sv9-4 und sv9-3 erfasst.

sv9-4#ping 2.2.2.2

Type escape sequence to abort. Sending 5, 100-byte ICMP Echos to 2.2.2.2, timeout is 2 seconds: !!!!! Success rate is 100 percent (5/5), round-trip min/avg/max = 1/2/4 ms sv9-4# \*Mar 1 02:25:37.107: ISAKMP (0:0): received packet from 209.168.202.131 dport 500 sport 500 Global (N) NEW SA \*Mar 1 02:25:37.107: ISAKMP: local port 500, remote port 500 \*Mar 1 02:25:37.107: ISAKMP: insert sa successfully sa = 63B38288 \*Mar 1 02:25:37.107: ISAKMP (0:12): Input = IKE\_MESG\_FROM\_PEER, IKE\_MM\_EXCH \*Mar 1 02:25:37.107: ISAKMP (0:12): Old State = IKE\_READY New State = IKE\_R\_MM1

\*Mar 1 02:25:37.107: ISAKMP (0:12): processing SA payload.

```
message ID = 0
*Mar 1 02:25:37.107: ISAKMP (0:12): processing vendor id payload
*Mar 1 02:25:37.107: ISAKMP (0:12): vendor ID seems Unity/DPD but
  major 157 mismatch
*Mar 1 02:25:37.107: ISAKMP (0:12): vendor ID is NAT-T v3
*Mar 1 02:25:37.107: ISAKMP (0:12): processing vendor id payload
*Mar 1 02:25:37.107: ISAKMP (0:12): vendor ID seems Unity/DPD but
  major 123 mismatch
*Mar 1 02:25:37.107: ISAKMP (0:12): vendor ID is NAT-T v2
*Mar 1 02:25:37.107: ISAKMP: Looking for a matching key for
   209.168.202.131 in default : success
*Mar 1 02:25:37.107: ISAKMP (0:12): found peer pre-shared key
  matching 209.168.202.131
*Mar 1 02:25:37.107: ISAKMP (0:12) local preshared key found
*Mar 1 02:25:37.107: ISAKMP : Scanning profiles for xauth ...
*Mar 1 02:25:37.107: ISAKMP (0:12): Checking ISAKMP transform 1
  against priority 10 policy
*Mar 1 02:25:37.107: ISAKMP: encryption DES-CBC
*Mar 1 02:25:37.107: ISAKMP: hash MD5
*Mar 1 02:25:37.107: ISAKMP: default group 1
*Mar 1 02:25:37.107: ISAKMP: auth pre-share
*Mar 1 02:25:37.107: ISAKMP: life type in seconds
*Mar 1 02:25:37.107: ISAKMP: life duration (VPI) of 0x0 0x1 0x51 0x80
*Mar 1 02:25:37.107: ISAKMP (0:12): atts are acceptable.
  Next payload is 0
*Mar 1 02:25:37.115: ISAKMP (0:12): processing vendor id payload
*Mar 1 02:25:37.115: ISAKMP (0:12): vendor ID seems Unity/DPD but
  major 157 mismatch
*Mar 1 02:25:37.115: ISAKMP (0:12): vendor ID is NAT-T v3
*Mar 1 02:25:37.115: ISAKMP (0:12): processing vendor id payload
*Mar 1 02:25:37.115: ISAKMP (0:12): vendor ID seems Unity/DPD but
  major 123 mismatch
*Mar 1 02:25:37.115: ISAKMP (0:12): vendor ID is NAT-T v2
*Mar 1 02:25:37.115: ISAKMP (0:12): Input = IKE MESG_INTERNAL,
  IKE_PROCESS_MAIN_MODE
*Mar 1 02:25:37.115: ISAKMP (0:12): Old State = IKE_R_MM1
  New State = IKE_R_MM1
*Mar 1 02:25:37.115: ISAKMP (0:12): constructed NAT-T vendor-03 ID
*Mar 1 02:25:37.115: ISAKMP (0:12): sending packet to 209.168.202.131
  my_port 500 peer_port 500 (R) MM_SA_SETUP
*Mar 1 02:25:37.115: ISAKMP (0:12): Input = IKE_MESG_INTERNAL,
  IKE_PROCESS_COMPLETE
*Mar 1 02:25:37.115: ISAKMP (0:12): Old State = IKE_R_MM1
  New State = IKE_R_MM2
*Mar 1 02:25:37.123: ISAKMP (0:12): received packet from 209.168.202.131
  dport 500 sport 500 Global (R) MM_SA_SETUP
*Mar 1 02:25:37.123: ISAKMP (0:12): Input = IKE_MESG_FROM_PEER,
   IKE_MM_EXCH
*Mar 1 02:25:37.123: ISAKMP (0:12): Old State = IKE_R_MM2
  New State = IKE_R_MM3
*Mar 1 02:25:37.123: ISAKMP (0:12): processing KE payload.
  message ID = 0
*Mar 1 02:25:37.131: ISAKMP (0:12): processing NONCE payload.
  message ID = 0
*Mar 1 02:25:37.131: ISAKMP: Looking for a matching key for
  209.168.202.131 in default : success
*Mar 1 02:25:37.131: ISAKMP (0:12): found peer pre-shared key matching
  209.168.202.131
*Mar 1 02:25:37.131: ISAKMP: Looking for a matching key for
  209.168.202.131 in default : success
*Mar 1 02:25:37.131: ISAKMP (0:12): found peer pre-shared key
```

```
*Mar 1 02:25:37.135: ISAKMP (0:12): SKEYID state generated
*Mar 1 02:25:37.135: ISAKMP (0:12): processing vendor id payload
*Mar 1 02:25:37.135: ISAKMP (0:12): vendor ID is Unity
*Mar 1 02:25:37.135: ISAKMP (0:12): processing vendor id payload
*Mar 1 02:25:37.135: ISAKMP (0:12): vendor ID is DPD
*Mar 1 02:25:37.135: ISAKMP (0:12): processing vendor id payload
*Mar 1 02:25:37.135: ISAKMP (0:12): speaking to another IOS box!
*Mar 1 02:25:37.135: ISAKMP:received payload type 17
*Mar 1 02:25:37.135: ISAKMP:received payload type 17
*Mar 1 02:25:37.135: ISAKMP (0:12): Input = IKE_MESG_INTERNAL,
  IKE_PROCESS_MAIN_MODE
*Mar 1 02:25:37.135: ISAKMP (0:12): Old State = IKE_R_MM3
  New State = IKE_R_MM3
*Mar 1 02:25:37.135: ISAKMP (0:12): sending packet to 209.168.202.131
  my_port 500 peer_port 500 (R) MM_KEY_EXCH
*Mar 1 02:25:37.135: ISAKMP (0:12): Input = IKE_MESG_INTERNAL,
  IKE_PROCESS_COMPLETE
*Mar 1 02:25:37.135: ISAKMP (0:12): Old State = IKE_R_MM3
  New State = IKE_R_MM4
*Mar 1 02:25:37.147: ISAKMP (0:12): received packet from 209.168.202.131
   dport 500 sport 500 Global (R) MM_KEY_EXCH
*Mar 1 02:25:37.151: ISAKMP (0:12): Input = IKE_MESG_FROM_PEER,
  IKE_MM_EXCH
*Mar 1 02:25:37.151: ISAKMP (0:12): Old State = IKE_R_MM4
  New State = IKE_R_MM5
*Mar 1 02:25:37.151: ISAKMP (0:12): processing ID payload.
  message ID = 0
*Mar 1 02:25:37.151: ISAKMP (0:12): peer matches *none* of the profiles
*Mar 1 02:25:37.151: ISAKMP (0:12): processing HASH payload.
  message ID = 0
*Mar 1 02:25:37.151: ISAKMP (0:12): processing NOTIFY INITIAL_CONTACT
  protocol 1 spi 0, message ID = 0, sa = 63B38288
*Mar 1 02:25:37.151: ISAKMP (0:12): Process initial contact,
  bring down existing phase 1 and 2 SA's with local 209.168.202.130
  remote 209.168.202.131 remote port 500
*Mar 1 02:25:37.151: ISAKMP (0:12): SA has been authenticated with
   209.168.202.131
*Mar 1 02:25:37.151: ISAKMP (0:12): peer matches *none* of the profiles
*Mar 1 02:25:37.151: ISAKMP (0:12): Input = IKE_MESG_INTERNAL,
  IKE_PROCESS_MAIN_MODE
*Mar 1 02:25:37.151: ISAKMP (0:12): Old State = IKE_R_MM5
  New State = IKE_R_MM5
*Mar 1 02:25:37.151: IPSEC(key_engine): got a queue event...
*Mar 1 02:25:37.151: ISAKMP (0:12): SA is doing pre-shared key
   authentication using id type ID_IPV4_ADDR
*Mar 1 02:25:37.151: ISAKMP (12): ID payload
next-payload : 8
type : 1
addr : 209.168.202.130
protocol : 17
port : 500
length : 8
*Mar 1 02:25:37.151: ISAKMP (12): Total payload length: 12
*Mar 1 02:25:37.155: ISAKMP (0:12): sending packet to 209.168.202.131
  my_port 500 peer_port 500 (R) MM_KEY_EXCH
*Mar 1 02:25:37.155: ISAKMP (0:12): Input = IKE_MESG_INTERNAL,
  IKE_PROCESS_COMPLETE
*Mar 1 02:25:37.155: ISAKMP (0:12): Old State = IKE_R_MM5
  New State = IKE_P1_COMPLETE
```

matching 209.168.202.131

```
*Mar 1 02:25:37.155: ISAKMP (0:12): Input = IKE_MESG_INTERNAL,
  IKE_PHASE1_COMPLETE
*Mar 1 02:25:37.155: ISAKMP (0:12): Old State = IKE_P1_COMPLETE
  New State = IKE_P1_COMPLETE
*Mar 1 02:25:37.159: ISAKMP (0:12): received packet from 209.168.202.131
  dport 500 sport 500 Global (R) QM_IDLE
*Mar 1 02:25:37.159: ISAKMP: set new node -1682446278 to QM_IDLE
*Mar 1 02:25:37.159: ISAKMP (0:12): processing HASH payload.
  message ID = -1682446278
*Mar 1 02:25:37.159: ISAKMP (0:12): processing SA payload.
  message ID = -1682446278
*Mar 1 02:25:37.159: ISAKMP (0:12): Checking IPSec proposal 1
*Mar 1 02:25:37.159: ISAKMP: transform 1, ESP_3DES
*Mar 1 02:25:37.159: ISAKMP: attributes in transform:
*Mar 1 02:25:37.159: ISAKMP: encaps is 1
*Mar 1 02:25:37.159: ISAKMP: SA life type in seconds
*Mar 1 02:25:37.159: ISAKMP: SA life duration (basic) of 120
*Mar 1 02:25:37.159: ISAKMP: SA life type in kilobytes
*Mar 1 02:25:37.159: ISAKMP: SA life duration (VPI) of 0x0 0x46 0x50 0x0
*Mar 1 02:25:37.159: ISAKMP: authenticator is HMAC-MD5
*Mar 1 02:25:37.159: ISAKMP (0:12): atts are acceptable.
*Mar 1 02:25:37.163: IPSEC(validate_proposal_request): proposal part #1,
(key eng. msg.) INBOUND local= 209.168.202.130, remote= 209.168.202.131,
local_proxy= 209.168.202.130/255.255.255.255/47/0 (type=1),
remote_proxy= 209.168.202.131/255.255.255.255/47/0 (type=1),
protocol= ESP, transform= esp-3des esp-md5-hmac ,
lifedur= 0s and 0kb,
spi= 0x0(0), conn_id= 0, keysize= 0, flags= 0x2
*Mar 1 02:25:37.163: IPSEC(kei_proxy): head = Tunnel0-head-0,
  map->ivrf = , kei->ivrf =
*Mar 1 02:25:37.163: IPSEC(kei_proxy): head = Tunnel0-head-0,
  map->ivrf = , kei->ivrf =
*Mar 1 02:25:37.163: ISAKMP (0:12): processing NONCE payload.
  message ID = -1682446278
*Mar 1 02:25:37.163: ISAKMP (0:12): processing ID payload.
  message ID = -1682446278
*Mar 1 02:25:37.163: ISAKMP (0:12): processing ID payload.
  message ID = -1682446278
*Mar 1 02:25:37.163: ISAKMP (0:12): asking for 1 spis from ipsec
*Mar 1 02:25:37.163: ISAKMP (0:12): Node -1682446278,
   Input = IKE_MESG_FROM_PEER, IKE_QM_EXCH
*Mar 1 02:25:37.163: ISAKMP (0:12): Old State = IKE_QM_READY
  New State = IKE_QM_SPI_STARVE
*Mar 1 02:25:37.163: IPSEC(key_engine): got a queue event...
*Mar 1 02:25:37.163: IPSEC(spi_response): getting spi 3935077313
  for SA from 209.168.202.130 to 209.168.202.131 for prot 3
*Mar 1 02:25:37.163: ISAKMP: received ke message (2/1)
*Mar 1 02:25:37.415: ISAKMP (0:12): sending packet to 209.168.202.131
  my_port 500 peer_port 500 (R) QM_IDLE
*Mar 1 02:25:37.415: ISAKMP (0:12): Node -1682446278,
   Input = IKE_MESG_FROM_IPSEC, IKE_SPI_REPLY
*Mar 1 02:25:37.415: ISAKMP (0:12): Old State = IKE_QM_SPI_STARVE
  New State = IKE_QM_R_QM2
*Mar 1 02:25:37.427: ISAKMP (0:12): received packet from
   209.168.202.131 dport 500 sport 500 Global (R) QM_IDLE
*Mar 1 02:25:37.439: ISAKMP (0:12): Creating IPSec SAs
*Mar 1 02:25:37.439: inbound SA from 209.168.202.131 to
   209.168.202.130 (f/i) 0/ 0
(proxy 209.168.202.131 to 209.168.202.130)
*Mar 1 02:25:37.439: has spi 0xEA8C83C1 and conn_id 5361 and flags 2
*Mar 1 02:25:37.439: lifetime of 120 seconds
*Mar 1 02:25:37.439: lifetime of 4608000 kilobytes
```

```
*Mar 1 02:25:37.439: has client flags 0x0
*Mar 1 02:25:37.439: outbound SA from 209.168.202.130 to
  209.168.202.131 (f/i) 0/ 0 (proxy 209.168.202.130 to 209.168.202.131)
*Mar 1 02:25:37.439: has spi 1849847934 and conn_id 5362 and flags A
*Mar 1 02:25:37.439: lifetime of 120 seconds
*Mar 1 02:25:37.439: lifetime of 4608000 kilobytes
*Mar 1 02:25:37.439: has client flags 0x0
*Mar 1 02:25:37.439: ISAKMP (0:12): deleting node -1682446278 error
  FALSE reason "quick mode done (await)"
*Mar 1 02:25:37.439: ISAKMP (0:12): Node -1682446278,
  Input = IKE_MESG_FROM_PEER, IKE_QM_EXCH
*Mar 1 02:25:37.439: ISAKMP (0:12): Old State = IKE_QM_R_QM2
  New State = IKE_QM_PHASE2_COMPLETE
*Mar 1 02:25:37.439: IPSEC(key_engine): got a queue event...
*Mar 1 02:25:37.439: IPSEC(initialize_sas): ,
(key eng. msg.) INBOUND local= 209.168.202.130, remote= 209.168.202.131,
local_proxy= 209.168.202.130/0.0.0.0/47/0 (type=1),
remote_proxy= 209.168.202.131/0.0.0.0/47/0 (type=1),
protocol= ESP, transform= esp-3des esp-md5-hmac ,
lifedur= 120s and 4608000kb,
spi= 0xEA8C83C1(3935077313), conn_id= 5361, keysize= 0, flags= 0x2
*Mar 1 02:25:37.439: IPSEC(initialize_sas): ,
(key eng. msg.) OUTBOUND local= 209.168.202.130, remote= 209.168.202.131,
local_proxy= 209.168.202.130/0.0.0.0/47/0 (type=1),
remote_proxy= 209.168.202.131/0.0.0.0/47/0 (type=1),
protocol= ESP, transform= esp-3des esp-md5-hmac ,
lifedur= 120s and 4608000kb,
spi= 0x6E42707E(1849847934), conn_id= 5362, keysize= 0, flags= 0xA
*Mar 1 02:25:37.439: IPSEC(kei_proxy): head = Tunnel0-head-0,
  map->ivrf = , kei->ivrf =
*Mar 1 02:25:37.439: IPSEC(kei_proxy): head = Tunnel0-head-0,
  map->ivrf = , kei->ivrf =
*Mar 1 02:25:37.439: IPSEC(add mtree): src 209.168.202.130,
  dest 209.168.202.131, dest_port 0
*Mar 1 02:25:37.439: IPSEC(create_sa): sa created,
```

(sa) sa\_dest= 209.168.202.130, sa\_prot= 50, sa\_spi= 0xEA8C83C1(3935077313), sa\_trans= esp-3des esp-md5-hmac , sa\_conn\_id= 5361 \*Mar 1 02:25:37.439: IPSEC(create\_sa): sa created, (sa) sa\_dest= 209.168.202.131, sa\_prot= 50, sa\_spi= 0x6E42707E(1849847934), sa\_trans= esp-3des esp-md5-hmac , sa\_conn\_id= 5362 sv9-4# \*Mar 1 02:25:55.183: ISAKMP (0:10): purging node 180238748 \*Mar 1 02:25:55.323: ISAKMP (0:10): purging node -1355110639 sv9-4#

sv9-3#

05:50:48: ISAKMP: received ke message (1/1) 05:50:48: ISAKMP (0:0): SA request profile is (NULL) 05:50:48: ISAKMP: local port 500, remote port 500 05:50:48: ISAKMP: set new node 0 to QM\_IDLE 05:50:48: ISAKMP: insert sa successfully sa = 62DB93D0 05:50:48: ISAKMP (0:26): Can not start Aggressive mode, trying Main mode. 05:50:48: ISAKMP: Looking for a matching key for 209.168.202.130 in default : success 05:50:48: ISAKMP (0:26): found peer pre-shared key matching 209.168.202.130 05:50:48: ISAKMP (0:26): constructed NAT-T vendor-03 ID 05:50:48: ISAKMP (0:26): constructed NAT-T vendor-02 ID 05:50:48: ISAKMP (0:26): Input = IKE\_MESG\_FROM\_IPSEC, IKE\_SA\_REQ\_MM 05:50:48: ISAKMP (0:26): Old State = IKE\_READY New State = IKE\_I\_MM1 05:50:48: ISAKMP (0:26): beginning Main Mode exchange 05:50:48: ISAKMP (0:26): sending packet to 209.168.202.130 my\_port 500 peer\_port 500 (I) MM\_NO\_STATE 05:50:48: ISAKMP (0:26): received packet from 209.168.202.130 dport 500 sport 500 Global (I) MM\_NO\_STATE 05:50:48: ISAKMP (0:26): Input = IKE MESG FROM PEER, IKE MM EXCH 05:50:48: ISAKMP (0:26): Old State = IKE I\_MM1 New State = IKE I\_MM2 05:50:48: ISAKMP (0:26): processing SA payload. message ID = 0 05:50:48: ISAKMP (0:26): processing vendor id payload 05:50:48: ISAKMP (0:26): vendor ID seems Unity/DPD but major 157 mismatch 05:50:48: ISAKMP (0:26): vendor ID is NAT-T v3 05:50:48: ISAKMP: Looking for a matching key for 209.168.202.130 in default : success 05:50:48: ISAKMP (0:26): found peer pre-shared key matching 209.168.202.130 05:50:48: ISAKMP (0:26) local preshared key found 05:50:48: ISAKMP : Scanning profiles for xauth ... 05:50:48: ISAKMP (0:26): Checking ISAKMP transform 1 against priority 10 policy 05:50:48: ISAKMP: encryption DES-CBC 05:50:48: ISAKMP: hash MD5 05:50:48: ISAKMP: default group 1 05:50:48: ISAKMP: auth pre-share 05:50:48: ISAKMP: life type in seconds 05:50:48: ISAKMP: life duration (VPI) of 0x0 0x1 0x51 0x80 05:50:48: ISAKMP (0:26): atts are acceptable. Next payload is 0 05:50:48: ISAKMP (0:26): processing vendor id payload 05:50:48: ISAKMP (0:26): vendor ID seems Unity/DPD but major 157 mismatch 05:50:48: ISAKMP (0:26): vendor ID is NAT-T v3 05:50:48: ISAKMP (0:26): Input = IKE\_MESG\_INTERNAL, IKE\_PROCESS\_MAIN\_MODE 05:50:48: ISAKMP (0:26): Old State = IKE\_I\_MM2 New State = IKE\_I\_MM2 05:50:48: ISAKMP (0:26): sending packet to 209.168.202.130 my\_port 500 peer\_port 500 (I) MM\_SA\_SETUP 05:50:48: ISAKMP (0:26): Input = IKE\_MESG\_INTERNAL, IKE\_PROCESS\_COMPLETE 05:50:48: ISAKMP (0:26): Old State = IKE\_I\_MM2 New State = IKE\_I\_MM3 05:50:48: ISAKMP (0:26): received packet from 209.168.202.130 dport 500 sport 500 Global (I) MM\_SA\_SETUP 05:50:48: ISAKMP (0:26): Input = IKE\_MESG\_FROM\_PEER, IKE\_MM\_EXCH 05:50:48: ISAKMP (0:26): Old State = IKE\_I\_MM3 New State = IKE\_I\_MM4 05:50:48: ISAKMP (0:26): processing KE payload. message ID = 0 05:50:48: ISAKMP (0:26): processing NONCE payload. message ID = 0 05:50:48: ISAKMP: Looking for a matching key for 209.168.202.130 in default : success 05:50:48: ISAKMP (0:26): found peer pre-shared key matching 209.168.202.130 05:50:48: ISAKMP: Looking for a matching key for 209.168.202.130 in default : success 05:50:48: ISAKMP (0:26): found peer pre-shared key matching 209.168.202.130 05:50:48: ISAKMP (0:26): SKEYID state generated 05:50:48: ISAKMP (0:26): processing vendor id payload 05:50:48: ISAKMP (0:26): vendor ID is Unity 05:50:48: ISAKMP (0:26): processing vendor id payload 05:50:48: ISAKMP (0:26): vendor ID is DPD 05:50:48: ISAKMP (0:26): processing vendor id payload

```
05:50:48: ISAKMP (0:26): speaking to another IOS box!
05:50:48: ISAKMP:received payload type 17
05:50:48: ISAKMP:received payload type 17
05:50:48: ISAKMP (0:26): Input = IKE_MESG_INTERNAL,
  IKE_PROCESS_MAIN_MODE
05:50:48: ISAKMP (0:26): Old State = IKE_I_MM4
  New State = IKE_I_MM4
05:50:48: ISAKMP (0:26): Send initial contact
05:50:48: ISAKMP (0:26): SA is doing pre-shared key authentication
  using id type ID_IPV4_ADDR
05:50:48: ISAKMP (26): ID payload
next-payload : 8
type : 1
addr : 209.168.202.131
protocol : 17
port : 500
length : 8
05:50:48: ISAKMP (26): Total payload length: 12
05:50:48: ISAKMP (0:26): sending packet to 209.168.202.130 my_port 500
   peer_port 500 (I) MM_KEY_EXCH
05:50:48: ISAKMP (0:26): Input = IKE_MESG_INTERNAL,
   IKE_PROCESS_COMPLETE
05:50:48: ISAKMP (0:26): Old State = IKE_I_MM4
  New State = IKE_I_MM5
05:50:48: ISAKMP (0:26): received packet from 209.168.202.130 dport 500
   sport 500 Global (I) MM_KEY_EXCH
05:50:48: ISAKMP (0:26): Input = IKE_MESG_FROM_PEER,
   IKE_MM_EXCH
05:50:48: ISAKMP (0:26): Old State = IKE_I_MM5
  New State = IKE_I_MM6
05:50:48: ISAKMP (0:26): processing ID payload. message ID = 0
05:50:48: ISAKMP (0:26): processing HASH payload. message ID = 0
05:50:48: ISAKMP (0:26): SA has been authenticated with 209.168.202.130
05:50:48: ISAKMP (0:26): peer matches *none* of the profiles
05:50:48: ISAKMP (0:26): Input = IKE_MESG_INTERNAL,
   IKE_PROCESS_MAIN_MODE
05:50:48: ISAKMP (0:26): Old State = IKE_I_MM6
  New State = IKE_I_MM6
05:50:48: ISAKMP (0:26): Input = IKE_MESG_INTERNAL,
  IKE_PROCESS_COMPLETE
05:50:48: ISAKMP (0:26): Old State = IKE_I_MM6
  New State = IKE_P1_COMPLETE
05:50:48: ISAKMP (0:26): beginning Quick Mode exchange,
  M-ID of -1682446278
05:50:48: ISAKMP (0:26): sending packet to 209.168.202.130 my_port 500
  peer_port 500 (I) QM_IDLE
05:50:48: ISAKMP (0:26): Node -1682446278, Input = IKE_MESG_INTERNAL,
  IKE_INIT_QM
05:50:48: ISAKMP (0:26): Old State = IKE_QM_READY
  New State = IKE_QM_I_QM1
05:50:48: ISAKMP (0:26): Input = IKE_MESG_INTERNAL,
   IKE_PHASE1_COMPLETE
05:50:48: ISAKMP (0:26): Old State = IKE_P1_COMPLETE
  New State = IKE_P1_COMPLETE
05:50:48: ISAKMP (0:26): received packet from 209.168.202.130 dport 500
  sport 500 Global (I) QM_IDLE
05:50:48: ISAKMP (0:26): processing HASH payload.
   message ID = -1682446278
```

05:50:48: ISAKMP (0:26): processing SA payload. message ID = -168244627805:50:48: ISAKMP (0:26): Checking IPSec proposal 1 05:50:48: ISAKMP: transform 1, ESP\_3DES 05:50:48: ISAKMP: attributes in transform: 05:50:48: ISAKMP: encaps is 1 05:50:48: ISAKMP: SA life type in seconds 05:50:48: ISAKMP: SA life duration (basic) of 120 05:50:48: ISAKMP: SA life type in kilobytes 05:50:48: ISAKMP: SA life duration (VPI) of 0x0 0x46 0x50 0x0 05:50:48: ISAKMP: authenticator is HMAC-MD5 05:50:48: ISAKMP (0:26): atts are acceptable. 05:50:48: IPSEC(validate\_proposal\_request): proposal part #1, (key eng. msg.) INBOUND local= 209.168.202.131, remote= 209.168.202.130, local\_proxy= 209.168.202.131/255.255.255.255/47/0 (type=1), remote\_proxy= 209.168.202.130/255.255.255.255/47/0 (type=1), protocol= ESP, transform= esp-3des esp-md5-hmac , lifedur= 0s and 0kb, spi= 0x0(0), conn\_id= 0, keysize= 0, flags= 0x2 05:50:48: IPSEC(kei\_proxy): head = Tunnel0-head-0, map->ivrf = , kei->ivrf = 05:50:48: IPSEC(kei\_proxy): head = Tunnel0-head-0, map->ivrf = , kei->ivrf = 05:50:48: ISAKMP (0:26): processing NONCE payload. message ID = -168244627805:50:48: ISAKMP (0:26): processing ID payload. message ID = -168244627805:50:48: ISAKMP (0:26): processing ID payload. message ID = -168244627805:50:48: ISAKMP (0:26): Creating IPSec SAs 05:50:48: inbound SA from 209.168.202.130 to 209.168.202.131 (f/i) 0/ 0 (proxy 209.168.202.130 to 209.168.202.131) 05:50:48: has spi 0x6E42707E and conn\_id 5547 and flags 2 05:50:48: lifetime of 120 seconds 05:50:48: lifetime of 4608000 kilobytes 05:50:48: has client flags 0x0 05:50:48: outbound SA from 209.168.202.131 to 209.168.202.130 (f/i) 0/ 0 (proxy 209.168.202.131 to 209.168.202.130) 05:50:48: has spi -359889983 and conn id 5548 and flags A 05:50:48: lifetime of 120 seconds 05:50:48: lifetime of 4608000 kilobytes 05:50:48: has client flags 0x0 05:50:48: IPSEC(key\_engine): got a queue event... 05:50:48: IPSEC(initialize\_sas): , (key eng. msg.) INBOUND local= 209.168.202.131, remote= 209.168.202.130, local\_proxy= 209.168.202.131/0.0.0.0/47/0 (type=1), remote\_proxy= 209.168.202.130/0.0.0.0/47/0 (type=1), protocol= ESP, transform= esp-3des esp-md5-hmac , lifedur= 120s and 4608000kb, spi= 0x6E42707E(1849847934), conn\_id= 5547, keysize= 0, flags= 0x2 05:50:48: IPSEC(initialize\_sas): , (key eng. msg.) OUTBOUND local= 209.168.202.131, remote= 209.168.202.130, local\_proxy= 209.168.202.131/0.0.0.0/47/0 (type=1), remote\_proxy= 209.168.202.130/0.0.0.0/47/0 (type=1), protocol= ESP, transform= esp-3des esp-md5-hmac , lifedur= 120s and 4608000kb, spi= 0xEA8C83C1(3935077313), conn\_id= 5548, keysize= 0, flags= 0xA 05:50:48: IPSEC(kei\_proxy): head = Tunnel0-head-0, map->ivrf = , kei->ivrf = 05:50:48: IPSEC(kei\_proxy): head = Tunnel0-head-0,

map->ivrf = , kei->ivrf =
05:50:48: IPSEC(add mtree): src 209.168.202.131, dest 209.168.202.130,
 dest\_port 0

#### 05:50:48: IPSEC(create\_sa): sa created,

```
(sa) sa_dest= 209.168.202.131, sa_prot= 50,
sa_spi= 0x6E42707E(1849847934),
sa_trans= esp-3des esp-md5-hmac , sa_conn_id= 5547
05:50:48: IPSEC(create_sa): sa created,
(sa) sa_dest= 209.168.202.130, sa_prot= 50,
sa_spi= 0xEA8C83C1(3935077313),
sa_trans= esp-3des esp-md5-hmac , sa_conn_id= 5548
05:50:48: ISAKMP (0:26): sending packet to 209.168.202.130 my_port 500
  peer_port 500 (I) QM_IDLE
05:50:48: ISAKMP (0:26): deleting node -1682446278 error FALSE reason ""
05:50:48: ISAKMP (0:26): Node -1682446278, Input = IKE_MESG_FROM_PEER,
  IKE_QM_EXCH
05:50:48: ISAKMP (0:26): Old State = IKE_QM_I_QM1
  New State = IKE_QM_PHASE2_COMPLETE
05:50:49: ISAKMP (0:21): purging node 334570133
sv9-3#
```

## Zugehörige Informationen

- IPSec-Aushandlung/IKE-Protokolle
- <u>Technischer Support Cisco Systems</u>